# **Accessibility functions**

The Readspeaker function is available on all screening pages within the Public Health Wales website and can be found here

| Home Topics - Working for Us - Data News - Services and Teams -                                                                                                    | Publications About Us -                                                                                                    |
|----------------------------------------------------------------------------------------------------|----------------------------------------------------------------------------------------------------|
| Home - Services and Teams - Screening - Newborn Hearing Screening Wates                                                                                                    | Wales                                                                                                    |
| Vietcome to Nentron Nearing Screening Work (New Koll)<br>parents, professional and in the greet stag back. We reliable<br>data. Cince on the backson Nearing Screening Work (New Koll)<br>data. Cince on the backson Nearing screening has<br>also can be also be also be also be also be also be also be also<br>data. Screen the backson hearing screening has<br>support from the start.                                                                                                    | Clyw Babanod Cymru<br>aring Screening Wales      We Consider information for<br>one your fieldowk and comments to help us<br>one your fieldowk and comments to help us<br>and your fieldowk and comments to help us |
| Screening during the Co                                                                                                    | pronavirus Pandemic @                                                                                                    |
| About Newborn         Information Resources         Accessible R           Hearing Screening         Amge of Information         Amge of Information         Amge of Information           One or two bables         memory and print         Immediate and print         Amge of Information         Amge of Information         Amge | ssources Programme Reports Feedback h 5gm A range of reports which We would like to har your k mode Market explosited by the training Division of Rubic service you received. Health Wales.                         |
| Information for Professionals                                                                                                    | Contact Us                                                                                                    |

If you click on the three lines, a menu will be appear as below, displaying some of the additional functions of ReadSpeaker

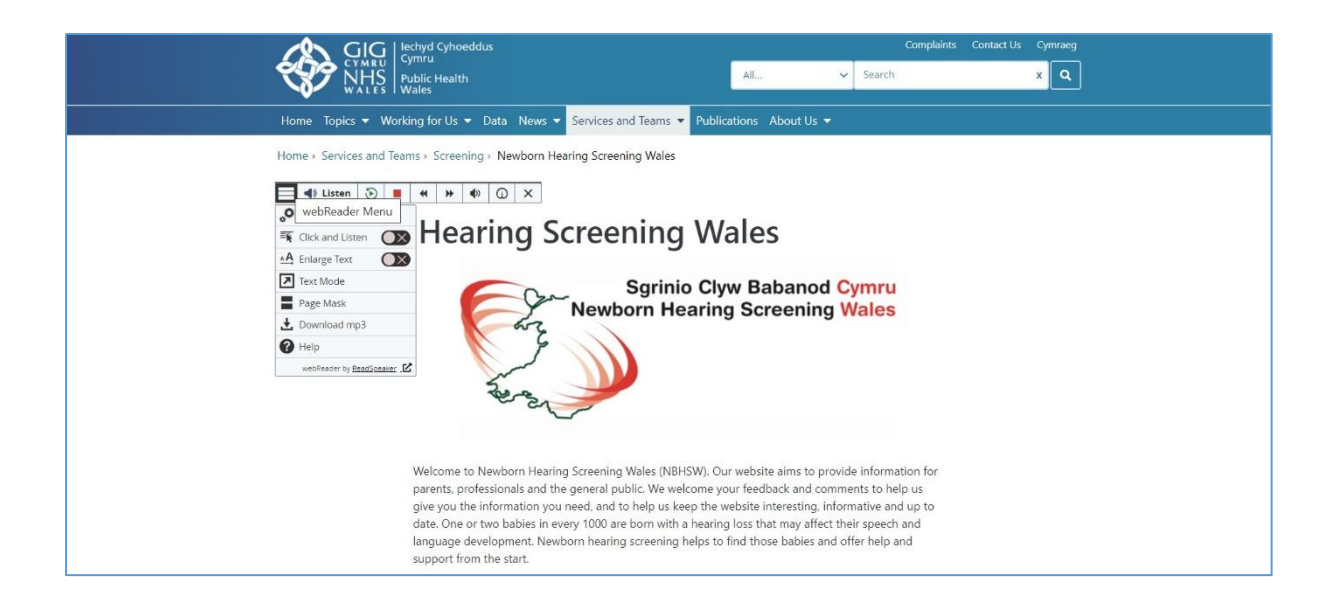

## Click on settings and it will bring up a menu

|                                                 | Home Topics - Working fo                                                                                                    | r Us 🔻 Data News 👻 Servi                                         | ices and Teams * Publications                                          | About Us 👻                                                        |                                                  |  |  |
|-------------------------------------------------|----------------------------------------------------------------------------------------------------|------------------------------------------------------------------|------------------------------------------------------------------------|-------------------------------------------------------------------|--------------------------------------------------|--|--|
|                                                 | Home + Services and Teams + 5                                                                                                    | icreening - Newborn Hearing S                                    | Screening Wales                                                        |                                                                   |                                                  |  |  |
|                                                 | 🔲 🐗 Listen 🕨                                                                                                    |                                                                  |                                                                        |                                                                   |                                                  |  |  |
|                                                 | "O Settings                                                                                                    | loaring Scr                                                      | oning Wale                                                             |                                                                   |                                                  |  |  |
|                                                 | A Break and Settings                                                                                                    |                                                                  |                                                                        |                                                                   |                                                  |  |  |
|                                                 | In this start and start and start an |                                                                  |                                                                        |                                                                   |                                                  |  |  |
|                                                 | Page Mask                                                                                                    | Ne                                                               | wborn Hearing So                                                       | creening Wales                                                    |                                                  |  |  |
|                                                 | @ Help                                                                                                    | 2                                                                | 1                                                                      |                                                                   |                                                  |  |  |
|                                                 | wetheader by <u>Restification</u>                                                                                                    | Same )                                                           |                                                                        |                                                                   |                                                  |  |  |
|                                                 |                                                                                                    | the set                                                          |                                                                        |                                                                   |                                                  |  |  |
|                                                 |                                                                                                    |                                                                  |                                                                        |                                                                   |                                                  |  |  |
|                                                 | Welc                                                                                                    | ome to Newborn Hearing Scree                                     | ening Wales (NBHSW). Our webs                                          | site aims to provide information                                  | for                                              |  |  |
|                                                 | pare<br>give                                                                                                    | nts, professionals and the gene<br>you the information you need. | ral public. We welcome your fee<br>and to help us keep the website     | dback and comments to help us<br>interesting, informative and up  | to                                               |  |  |
|                                                 | date                                                                                                    | One or two babies in every 10                                    | 00 are born with a hearing loss t<br>earing screening beins to find th | that may affect their speech and<br>use habies and offer help and |                                                  |  |  |
|                                                 | supp                                                                                                    | ort from the start.                                              |                                                                        | est could and one help and                                        |                                                  |  |  |
|                                                 |                                                                                                    |                                                                  |                                                                        |                                                                   |                                                  |  |  |
|                                                 | Sci                                                                                                    | reening durin                                                    | g the Corona                                                           | /irus Pandemi                                                     | C 🗠                                              |  |  |
|                                                 |                                                                                                    |                                                                  |                                                                        |                                                                   |                                                  |  |  |
|                                                 | About Newborn<br>Hearing Screening                                                                                                    | A range of information                                           | Accessible Resources<br>Easy read, British Sign                        | A range of reports which                                          | Feedback<br>We would like to hear your           |  |  |
|                                                 | One or two babies in every                                                                                                    | resources are available to<br>download here                      | Language (BSL), audio and<br>videos are available to                   | have been produced by the<br>Screening Division of Public         | first impressions of the<br>service you received |  |  |
|                                                 | hearing loss that may affect                                                                                                    | dominado neres                                                   | download here.                                                         | Health Wales.                                                     | Acrice for received                              |  |  |
|                                                 | their speech and language<br>development.                                                                                                    |                                                                  |                                                                        |                                                                   |                                                  |  |  |
|                                                 |                                                                                                    |                                                                  |                                                                        |                                                                   |                                                  |  |  |
|                                                 |                                                                                                    |                                                                  |                                                                        |                                                                   |                                                  |  |  |
|                                                 |                                                                                                    |                                                                  |                                                                        |                                                                   |                                                  |  |  |
| A A • 0 3                                       |                                                                                                    |                                                                  |                                                                        |                                                                   |                                                  |  |  |
| Settings                                        |                                                                                                    |                                                                  |                                                                        |                                                                   |                                                  |  |  |
| I Belefantina                                   |                                                                                                    |                                                                  |                                                                        |                                                                   |                                                  |  |  |
| Text Highlighting                               |                                                                                                    |                                                                  |                                                                        |                                                                   |                                                  |  |  |
| # On O Off                                      |                                                                                                    |                                                                  |                                                                        |                                                                   |                                                  |  |  |
| What to Highlight                               |                                                                                                    |                                                                  |                                                                        |                                                                   |                                                  |  |  |
| Word and Sentence                               |                                                                                                    |                                                                  |                                                                        |                                                                   |                                                  |  |  |
| Word Colour                                     |                                                                                                    |                                                                  |                                                                        |                                                                   |                                                  |  |  |
| Onderline Norre                                 |                                                                                                    |                                                                  |                                                                        |                                                                   |                                                  |  |  |
| Sentence Colour                                 |                                                                                                    |                                                                  |                                                                        |                                                                   |                                                  |  |  |
| Underling None                                  |                                                                                                    |                                                                  |                                                                        |                                                                   |                                                  |  |  |
| Text Colour                                     |                                                                                                    |                                                                  |                                                                        |                                                                   |                                                  |  |  |
|                                                 |                                                                                                    |                                                                  |                                                                        |                                                                   |                                                  |  |  |
| Carlos and                                      |                                                                                                    |                                                                  |                                                                        |                                                                   |                                                  |  |  |
| General                                         |                                                                                                    |                                                                  |                                                                        |                                                                   |                                                  |  |  |
| * On O Off                                      |                                                                                                    |                                                                  |                                                                        |                                                                   |                                                  |  |  |
| Pop-up Menu for Selected Text                   |                                                                                                    |                                                                  |                                                                        |                                                                   |                                                  |  |  |
| * On Off<br>Close pop-up menu for selected text |                                                                                                    |                                                                  |                                                                        |                                                                   |                                                  |  |  |
| * Close automatically O Do not close            |                                                                                                    |                                                                  |                                                                        |                                                                   |                                                  |  |  |
| Close after 10 seconds                          |                                                                                                    |                                                                  |                                                                        |                                                                   |                                                  |  |  |
| Restore Default Settings                        |                                                                                                    |                                                                  |                                                                        |                                                                   |                                                  |  |  |
| RESTORE                                         |                                                                                                    |                                                                  |                                                                        |                                                                   |                                                  |  |  |
|                                                 |                                                                                                    |                                                                  |                                                                        |                                                                   |                                                  |  |  |
|                                                 |                                                                                                    |                                                                  |                                                                        |                                                                   |                                                  |  |  |

The settings allow you to change the colours of words/sentences and text, add highlights, include automatic scrolling, and change pop up settings.

Within the settings menu there are buttons to the left that allow you to change font size, text and background colour, adjust the volume and change the reading speed.

| Home Topics = Worki                                                                                                    | ng for Us 🐐 Data News 🛪 Services and Teams 🛪 Publications About Us 🛪                                                                                                    |
|----------------------------------------------------------------------------------------------------|----------------------------------------------------------------------------------------------------|
| Home + Services and Team                                                                                                    | s - Screening -> Newborn Hearing Screening Wales                                                                                                    |
| E di Listen                                                                                                    |                                                                                                    |
| Newborn                                                                                                    | A A A O A A A A A A A A A A A A A A A A                                                                                                    |
|                                                                                                    | Settings                                                                                                    |
|                                                                                                    | Highlighung                                                                                                    |
|                                                                                                    | Text Highlighting                                                                                                    |
|                                                                                                    |                                                                                                    |
|                                                                                                    | Word and Sentence ~                                                                                                    |
|                                                                                                    | Word Colour                                                                                                    |
| About Newborn                                                                                                    | Control Control Contro Control Control Control Control Control Control Control Control Co      |
| Hearing Screening<br>One or two bables in even<br>1000 are form with a                                                                                                    | ct CLOSE Price Price Pri |
| hearing loss that may af<br>their speech and langua                                                                                                    | lect download here. Health Wales.<br>ge                                                                                                    |
| development.                                                                                                    |                                                                                                    |
|                                                                                                    |                                                                                                    |
|                                                                                                    |                                                                                                    |
|                                                                                                    | Contact Us                                                                                                    |
| NHS   Public Health                                                                                                    | Alexa Contact Us                                                                                                    |
| NHS Public Health<br>Wates Wates                                                                                                    |                                                                                                    |
| Home Topics - Working - Cont Size                                                                                                    |                                                                                                    |
| Home Topics - Workin Ar /<br>Home Services and Teams                                                                                                    |                                                                                                    |
| Home Topics - Workers For Size                                                                                                    |                                                                                                    |
| Home Topics - Workin - A A<br>Home Services and Teams<br>E 1 Listen - Font Size<br>Font                                                                                                    |                                                                                                    |
| Home Topics - Workers<br>Home Services and Teams<br>Home Services and Teams<br>Home Museen<br>Newborn<br>Arial                                                                                                    |                                                                                                    |
| Home Topics - Worker<br>Home Services and Teams<br>Teams - Font Size<br>                                                                                                    |                                                                                                    |
| Home Topics - Working                                                                                                    |                                                                                                    |
| Home Topics - Workin<br>Home Services and Team<br>Newborn<br>Black on Wr<br>Black on Lig<br>Black on Lig<br>Black on Lig<br>Black on Lig<br>Black on Lig                                                                                                    | Ar I I I I I I I I I I I I I I I I I I I                                                                                                    |
| Home Topics - Worker<br>Home Services and Team<br>Newborn<br>Black on Ug<br>Black on Ug<br>Black on Ug                                                                                                    | A Contact Us                                                                                                    |
| Home Topics - Workin<br>Home: Services and Team<br>Newborn<br>Black on Up<br>Black on Up<br>Black on Up<br>Black on Up<br>Black on Up<br>Black on Up                                                                                                    | A Contact Us                                                                                                    |
| Home Topics - Worker<br>Home Services and Team<br>E < Laten ><br>Newborn<br>Black on Ug<br>Black on Ug<br>Black on Ug<br>Black on Ug<br>Red on Ugh<br>Red on Ugh                                                                                                    | A Contact Us                                                                                                    |
| Home Topics - Workin - A A<br>Home Topics - Workin - A A<br>Home Sarvices and Team<br>- Cont<br>- Cont<br>- | Ar I O Source Us                                                                                                    |
| Home Topics - Working - Ar /<br>Home Topics - Working - Ar /<br>Home Services and Team<br>Team - Font Size<br>+2<br>Font<br>Arial<br>Text Colours<br>Black on Ug<br>Black on Ligh<br>Red on Ligh<br>Red on Ligh<br>Red on Ligh<br>Red on Ligh<br>Black on Ligh<br>Black on Ligh<br>Black on Ligh<br>Black on Ligh<br>Black on Ligh<br>Black on Ligh<br>Black on Ligh<br>Black on Ligh<br>Blac on Ligh<br>Blac on Ligh<br>Blac on Ligh<br>Blac on Ligh<br>Blac on Ligh<br>Blue on Ligh<br>Blue on Ligh                                                                                                    | Ar I O AS<br>Ar I O AS<br>Ar I O AS<br>IIII<br>IIIII<br>IIIIIIIIIIIIIIIIIIIIIII                                                                                                    |
| Home       Topics       Working         Home       Fonce       Image: Services and Team         Image: Image: Imag                                                                                                    | Ar I Contact Us                                                                                                    |
| Note:       Note:       Note:       Note:         Home       Topics       Working       Image: Arrow of the second second                                                                                                    | Ar I December 2010                                                                                                    |
| Home Topics Worker<br>Home Topics Worker<br>Home X Services and Team<br>I do there<br>Newborn<br>Black on Ug<br>Black on Ug<br>Blac on Ug<br>Blac on Ug<br>Blac o                                                                                                    | A Contact Us                                                                                                    |

| Home > Services and Teams -                                                                                                    | Screening - Newborn Hearing Screening Wales                                                                                                  |
|----------------------------------------------------------------------------------------------------|----------------------------------------------------------------------------------------------------|
| III 40 Listen 🕨                                                                                                    |                                                                                                    |
| Newborn                                                                                                    | Volume                                                                                                    |
|                                                                                                    | Highlighting<br>Text Highlighting<br>* On ° Off                                                                                              |
|                                                                                                    | What to Highlight  Word and Sentence  V                                                                                                    |
|                                                                                                    | Word Colour                                                                                                    |
| S                                                                                                    | Sentence Colour                                                                                                    |
| About Newborn<br>Hearing Screening<br>One of two Jables in even<br>1000 are toon with a<br>financing toos that may affect<br>their speech and language | CLOSE   Underline None  Feedback  He would fike to hear your  if it mpressions of the  arriver you received.  Adverticed have. Health Walks. |
| development.                                                                                                    |                                                                                                    |

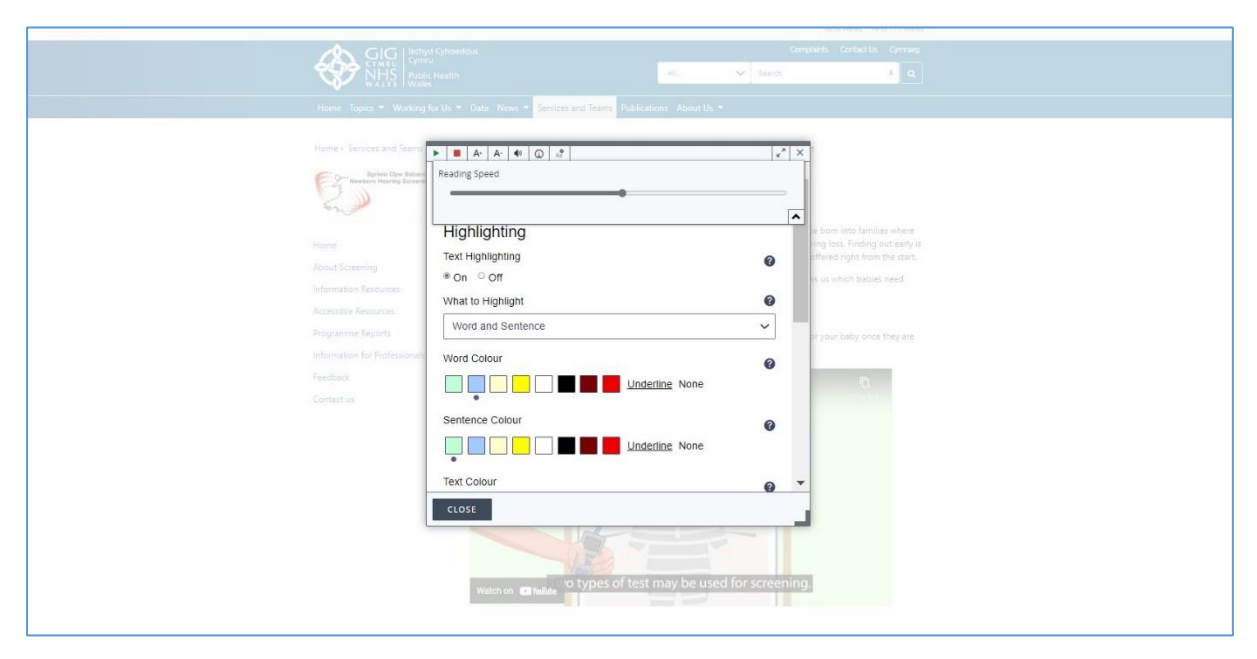

There is a page mask feature on the main settings page which dims the background and only highlights parts of a page you hover over

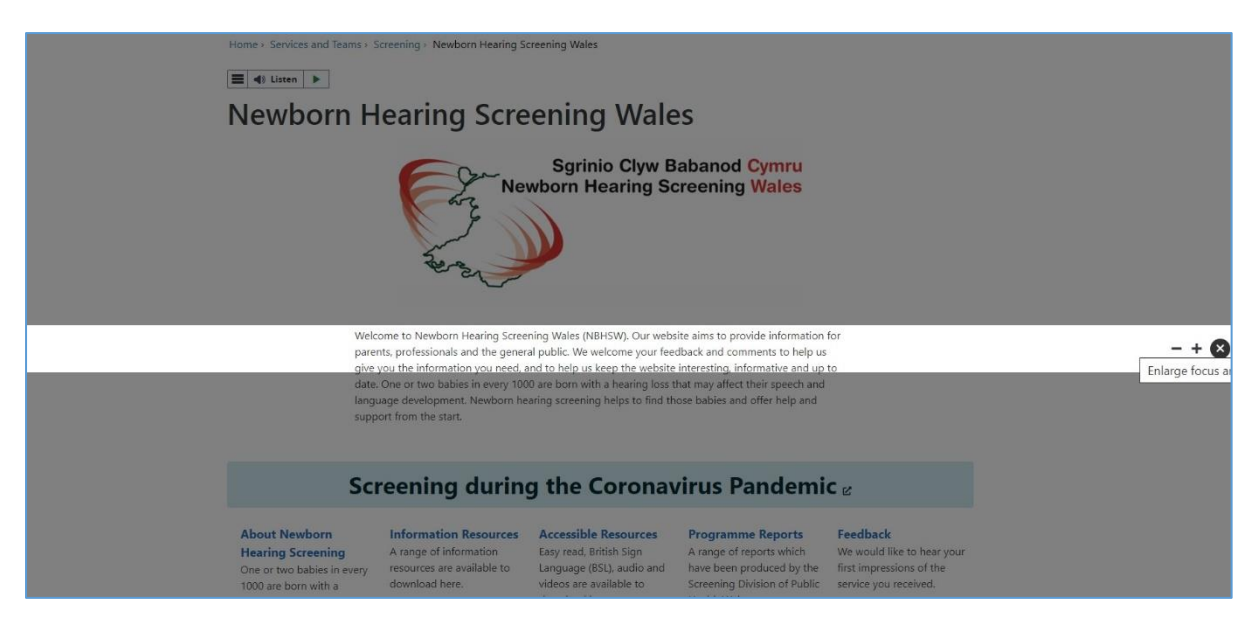

The ReadSpeaker has a "text to speech" function which reads the content of web pages out loud

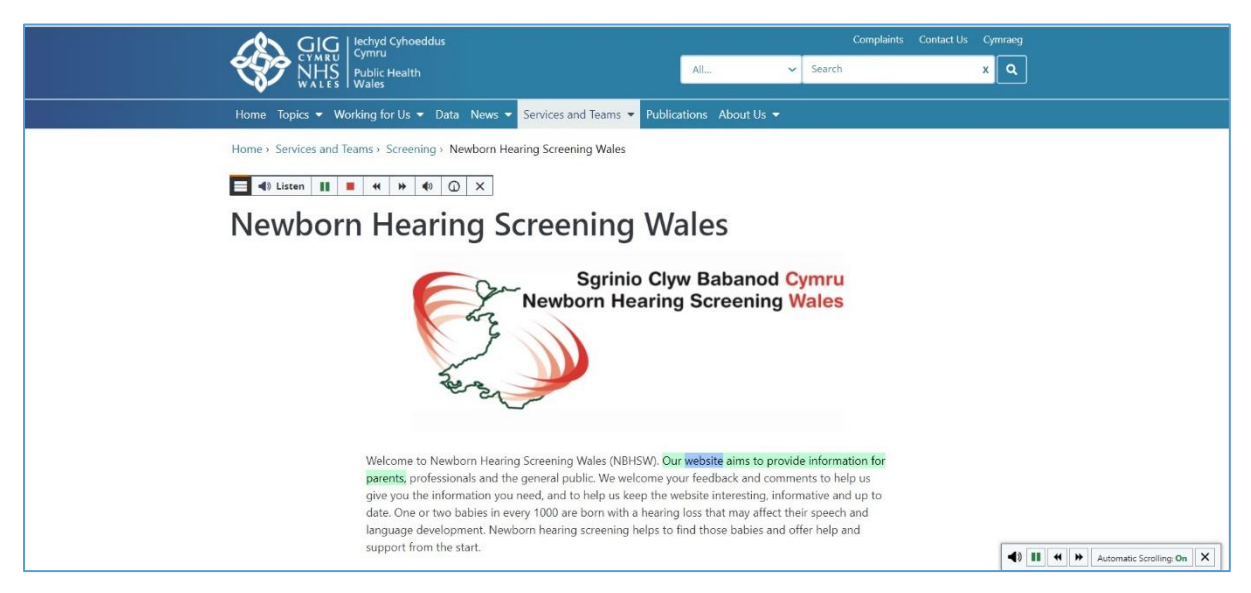

As well as a "click and listen" function which will only read where the user clicks

| Home Topics • Working for Us<br>Home - Services and Teams - Scree<br>Service Oper Babanol Oper<br>Home<br>Home<br>About Screening | Data News Services and Teams      ing • Newborn Hearing Screening Wales      About Newborn Hearing Screen     professionals and the general public,     you need, and to help us keep the we     are born with a hearing loss that may     a born with a hearing loss that may |                                                           | eening<br>ovide information for parents,<br>to help us give you the information<br>. One or two habies in every 1000<br>ent. Newborn hearing screening |                                    |
|----------------------------------------------------------------------------------------------------|----------------------------------------------------------------------------------------------------|-----------------------------------------------------------|----------------------------------------------------------------------------------------------------|------------------------------------|
| Information Resources<br>Accessible Resources<br>Programme Reports<br>Information for Professionals<br>Feedback<br>Contact us     | helps to find those bables and offer h                                                                                                    | tp and support from the start.<br>The Audiology<br>Clinic | FAQs                                                                                                    |                                    |
| Gine Individ Cytoreddu<br>Gwrai Cytoreddu<br>Anair Fealth<br>Wales                                                                | ο<br>Αα<br>Built by Digital He                                                                                                    | essibility Statement Terms of use Privac                  | y Notice Freedom of information                                                                                                    | ▲) III ( → Automate Scaling Off) × |

You can translate by highlighting the selected text, a small menu will appear and offer you a dictionary or translate

| Home + Services and Teams + Screening + Needoom Hearing Screening Wales + Information Resources + Pogramme Leaflets<br>+ Your baby's hearing screening test |
|----------------------------------------------------------------------------------------------------|
| - Using your information                                                                                                    |

After clicking the translate option, a list of available languages will appear as seen below

| Home Topics 🔻 Working for Us 👻                                                                                                    | Data News      Services and Teams      Publications About                                                                                                    | Us 🖛                                                                                                    |
|----------------------------------------------------------------------------------------------------|----------------------------------------------------------------------------------------------------|----------------------------------------------------------------------------------------------------|
| Home -> Services and Teams -> Serveni<br>-> Your baby's hearing screening test                                                                                                    | ing > Newborn Hearing Screening Wales > Information Resources                                                                                                    | > Programme Leaflets                                                                                                    |
| Al Listen     Al Listen     Al Listen | Lunan<br>Picosov<br>Prosev<br>Prosev | Newborn Hearing<br>Screening Wales<br>Newborn hearing screening helps to find<br>those bables and offer help and support from<br>the start.<br>Find out more. |
| 💼 Print this page 🗘                                                                                                    | Portuguese (Portugal)<br>Russian<br>Spanish                                                                                                    |                                                                                                    |
| Your baby's hearin                                                                                                    | Swedish<br>Turklah                                                                                                    |                                                                                                    |
| All babies are offered health checks in<br>screening. Tests used for hearing scree                                                                                                    | Urrainian<br>the first few weeks of their life. One of these checks is hearing<br>ening are quick and simple and will not harm your baby. Some                                                                                                    |                                                                                                    |

You can also download an audio version of the page contents as an mp3 file for offline listening

|                                                                                                    | Downloads                    |          |
|----------------------------------------------------------------------------------------------------|------------------------------|----------|
| Child Group and Child Children and Children and Children | e5a6c0d4e0672be0577c0e7e150b | 4fea.mp3 |
| Home Topics * Working for Us * Data News * Services and Teams * Publications About Us *                                                                                                    | openne                       |          |
| Home > Services and Teams > Screening >> Newborn Hearing Screening Wales >> Information Resources >> Programme<br>>> Your baby's hearing screening test                                                                                                    |                              |          |
| A black by a black by a blac     |                              |          |
| Version 11, October 2020                                                                                                    | See more                     |          |
| Contents                                                                                                    |                              |          |
| - Voci tanty / hearing screening text     WNe processing blocky hearing?     WNen and where the text is done     How we do the text is done     The text relat.     The text relat.     WNe the relat.     Uning your antomation                                                                                                    |                              |          |
| 📻 Privet this page                                                                                                    |                              |          |
| Your baby's hearing screening test                                                                                                    |                              |          |
| All babies are offered health checks in the first few weeks of their life. One of these checks is hearing<br>screening. Tests used for hearing screening are quick and simple and will not harm your baby. Some                                                                                                    |                              |          |

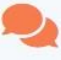

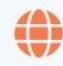

Reading Languages

50+ languages and 200+ voices to choose from. See list of reading languages here.

Text to Speech Reads the content of web pages out loud.

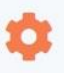

Settings Personalize reading speed, highlighting colors, and more.

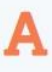

T‡

Text Selection Select a text and click the listen icon that appears.

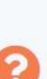

Dictionary

Enlarge Text Text being read is displayed at the bottom of the page in large font size. Select a word and find its definition. See the list of supported languages here.

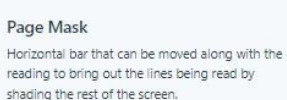

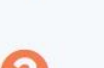

Help Clear instructions on how to use each feature.

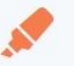

### Simultaneous Highlighting

The words and sentences being read are highlighted in separate colors, making it easy to read along as you listen.

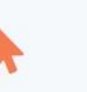

Click and Listen Click in a paragraph and it will read automatically.

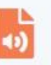

Mp3 Download Download an audio version of your content for offline listening.

# AŻ

### Translation

Translate a selected text to a number of languages and have the text read in the target language. See the list of available languages here

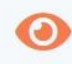

#### Text Mode View a clutter-free version of the web page with text in your preferred font, size, and colors.

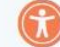

Accessibility WCAG 2.1 compliant: Listen button, player, toolbar, and pop-up control panel are fully keyboard accessible. Click here for our Accessibility Statement.

# Swyddogaethau hygyrchedd

Mae'r swyddogaeth Readspeaker ar gael ar bob tudalen sgrinio ar wefan Iechyd Cyhoeddus Cymru a gellir ei gweld yma

| Hafan Cyhoeddiadau Pynciau = Gweithio i Ni = Newyddion = Amdanom Ni = <mark>Gwasanaethau a Thimau =</mark> Data                                                                                                    |
|----------------------------------------------------------------------------------------------------|
| infer: Senamethau / Thima: - Sprinc Cym Balaned Cymu.<br>■ 41 General ><br>Sgrinio Clyw Babanod Cymru                                                                                                    |
| Sgrinio Clyw Babanod Cymru<br>Newborn Hearing Screening Wales                                                                                                    |
| Crosso i Sgrinko Cylve Babanod Cymru (NBHSW). Nod ein gwefan yw darparu gwybodaeth i frank,<br>gwethwyr profifesiynol a'r cyfnedd. Rydyn yn croesawa eich ahlornh a'n y glwadau i'n Iraipu i a'r<br>nybodaeth gydd a hanger amoul, a c'n hefuu (gadw'r wefan yn diddorad yn Bene gydoodeth ac<br>yn gyfyedda. Carff un o ddau o fabanol do hol Dfollo e goei a am ar yn yr a al defenin a<br>gydyndd. Carff un o ddau o fabanol do hol Dfollo e goei a am ar yn yr a al defenin a<br>gydyndd. Carff un o ddau o fabanol do hol Dfollo e goei a am ar yn yr yr a al defenin a<br>ddau chwyn gwlar a chymorth o'r sochraw.                                                                                                    |
| Sgrinio yn ystod Pandemig Coronafeirws ⊭                                                                                                    |
| Ynglyn â Sgrinio         Adnoddau         Adnoddau Hygyrch         Adreddiadau Rhaglen         Adborth           Caff un no dotu 00<br>geni â nim doth 100 km         Subpostateth         Mae Honde 10 bit 000 km         Holden 10 bit 100 km         Holden 10 bit 100 km         Holden 1 |
| Gwybodaeth i Weithwyr Proffesiynol Cysylltwch â ni<br>Mer dydelau yr deferau ma'n Seren                                                                                                    |

Os ydych yn clicio ar y tair llinell, bydd dewislen yn ymddangos fel isod, gan ddangos rhai o swyddogaethau ychwanegol ReadSpeaker

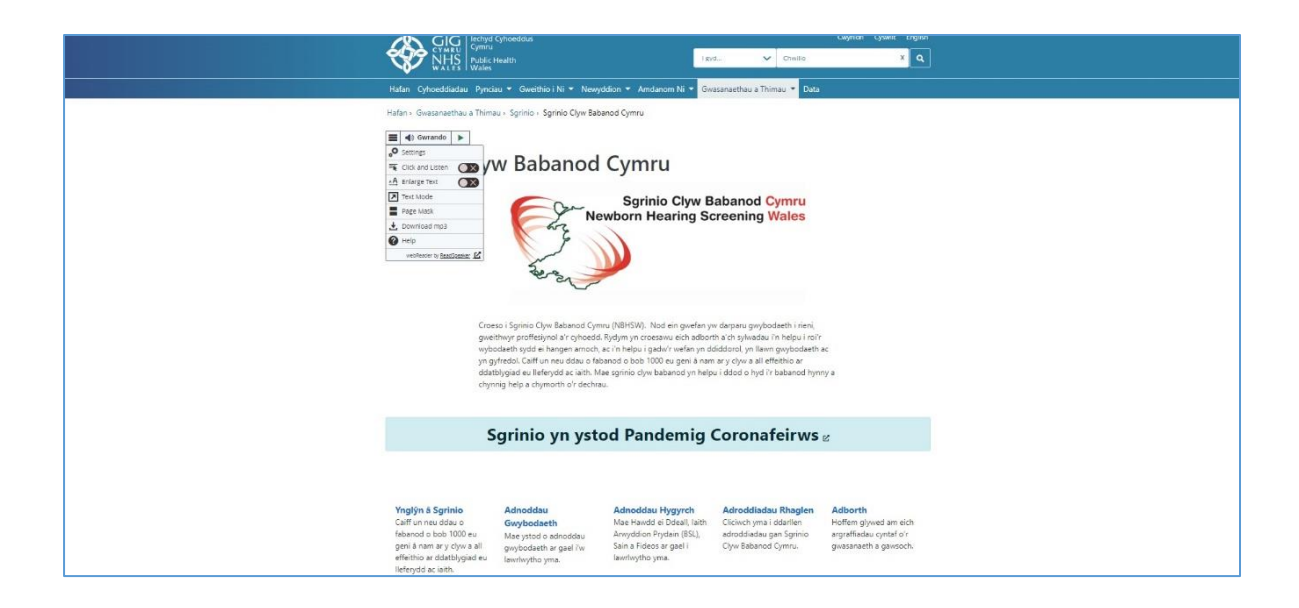

### Cliciwch ar y gosodiadau a bydd yn rhoi dewislen

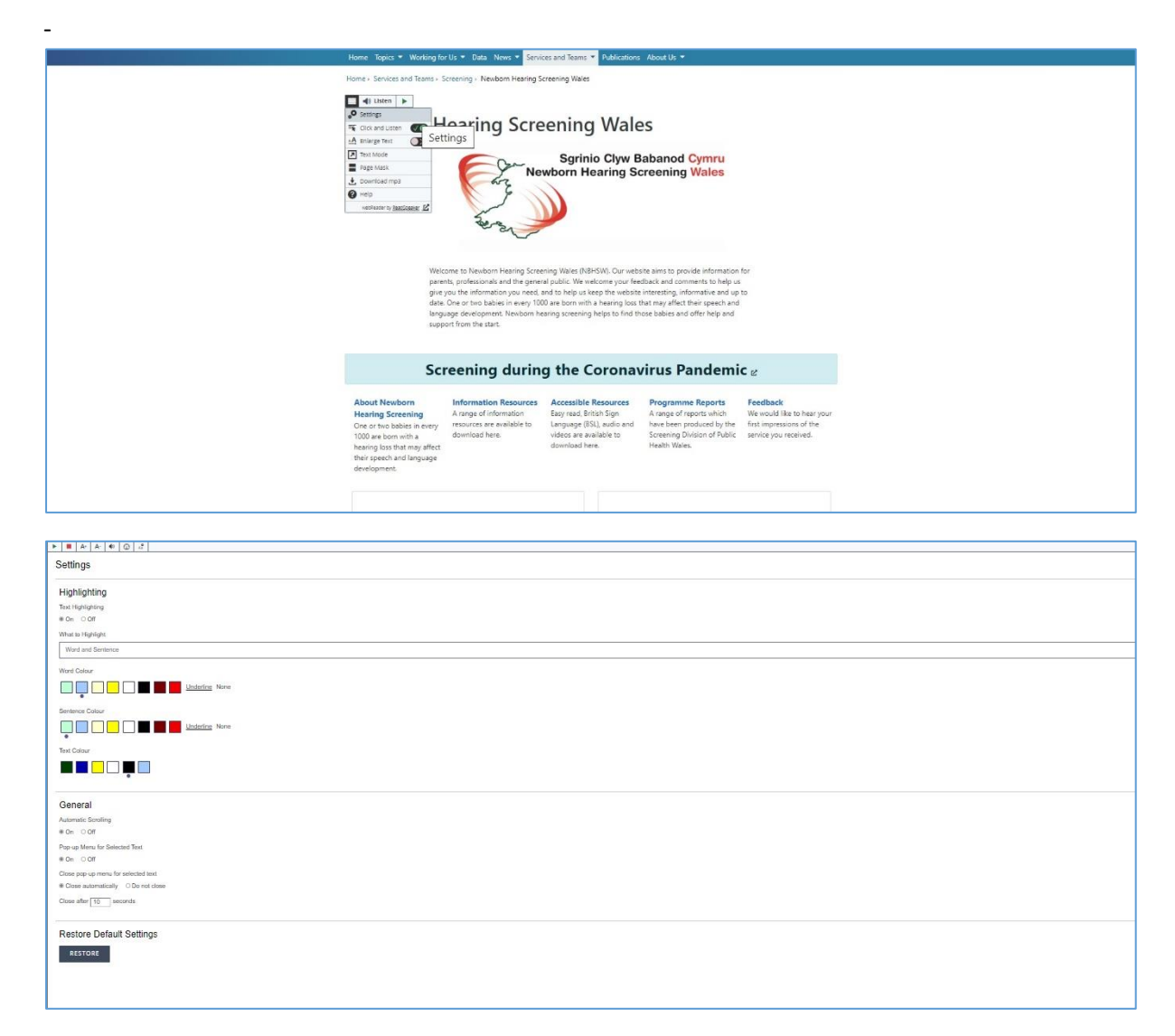

Mae'r gosodiadau'n eich galluogi i newid lliwiau geiriau/brawddegau a thestun, ychwanegu aroleuo, cynnwys sgrolio awtomatig, a newid gosodiadau ffenestri naid. Yn y ddewislen gosodiadau ceir botymau i'r chwith sy'n eich galluogi i newid maint ffont, testun a lliw cefndir, addasu'r sain a newid cyflymder y darllen.

| VILLE Ville Ville |
|----------------------------------------------------------------------------------------------------|
| iome Topics * Working for Us * Data News * Services and Teams About Us *                                                                                                    |
| Cell to Active: MOON<br>Settings<br>Highlighting<br>Text Highlighting<br>Text Highlighting<br>Word and Sentence<br>Word Colour<br>Sentence Colour<br>Cose                                                                                                    |
| About Newborn<br>Hearing Screening         Information Resources<br>Arrage of information<br>resources are available to<br>buindued here.         Accessible Resources<br>Surged, Entitive Sign<br>Language 6502, adde and<br>hearing loss that may affect         Resetance<br>Feedback<br>Marce of response<br>handle affects         Pregramme Reports<br>Arrage of reports which<br>hare been produced by the<br>download here.         Resetance<br>Feedback<br>Marce of response<br>hasthe Wates         Resetance<br>Feedback         Resetance<br>Surged provided the<br>service your received.                                                                                                    |
| Since Service Crows Crows                 |
| Huler: Cyhoeddodau Pyrcau + Gaethan Ni + Newyddon + Andaron hi + <mark>Glastarathan a Thinau +</mark> Dela                                                                                                    |
| Alter de desenarable a Tablez - Spréie - Spréie - Spréie Alteria de parte                                                                                                    |
|                                                                                                    |

|                                       | nd Cyhoneddau<br>Gaynar Cynwll Brydd                                                                                                    |
|---------------------------------------|----------------------------------------------------------------------------------------------------|
| NHS Int                               |                                                                                                    |
| Hafan Cyhoeddiadau Py                 | nciau * Gweithio i Ni * Newyddion * Andanom Ni * <mark>Gwaranaethau a Thimau *</mark> Data                                                                                                    |
| Hafan - Gwessnaethau a Th             | insau > Sgrinio > Sgrinio Clyw Babanod Cymru > Ynglŷn A Sgrinio > Y Sgrin                                                                                                    |
| Survey States                         | •         •         •         •         •         ×           Volume         •         •         •         •         ×                                                                                                    |
| Cartref                               | i gymar yn bwysig ar gyfer<br>gallwn gymaig cymorth a                                                                                                    |
| Ynglýn & Sgrinio                      |                                                                                                    |
| Adnoddau Gwybodaeth                   | Underline None u dyw. Nid yw sgrinio'n                                                                                                    |
| Adnaddau Hygyrch                      | Sentence Color @ ar arch habit ar Allafdon saal                                                                                                    |
| Adroddiadau Rhaglen                   |                                                                                                    |
| Gwybodaeth i Weithwyr<br>Proffesiynol |                                                                                                    |
| Adborth                               |                                                                                                    |
| Cysylltwch â ni                       |                                                                                                    |
|                                       |                                                                                                    |
|                                       | General                                                                                                    |
|                                       | Automatic Scrolling                                                                                                    |
|                                       | *On Off                                                                                                    |
|                                       | CLOSE                                                                                                    |
|                                       | un construction de la construction de la constructi |
|                                       | Visit of Calabian                                                                                                    |
|                                       |                                                                                                    |
|                                       |                                                                                                    |
|                                       | Sut byddwch chi'n sorinio clyw fy baban?                                                                                                    |

| Gia Constant<br>State Constant<br>State Constant<br>State Constant                        | Coperan Count Topics                                      |
|-------------------------------------------------------------------------------------------|-----------------------------------------------------------|
| Halan Cyhoeddiadau Pyrciau * Gwelthio i                                                   | * Newyddion * Anderson Ni * Geasawethau a Thinau * Dota   |
| refer - Sovenerefer a Torres - Spreed - Spr<br>For en en en en en en en en en en en en en | <pre>s Open Schward Cymur * Wyder Signers - Y Sgint</pre> |
| 0                                                                                         | it byddwch chi'n sgrinio clyw fy baban?                   |

Mae nodwedd masgio tudalen ar y brif dudalen gosodiadau sy'n pylu'r cefndir a dim ond yn aroleuo rhannau o'r dudalen rydych yn dal y cyrchwr drostynt

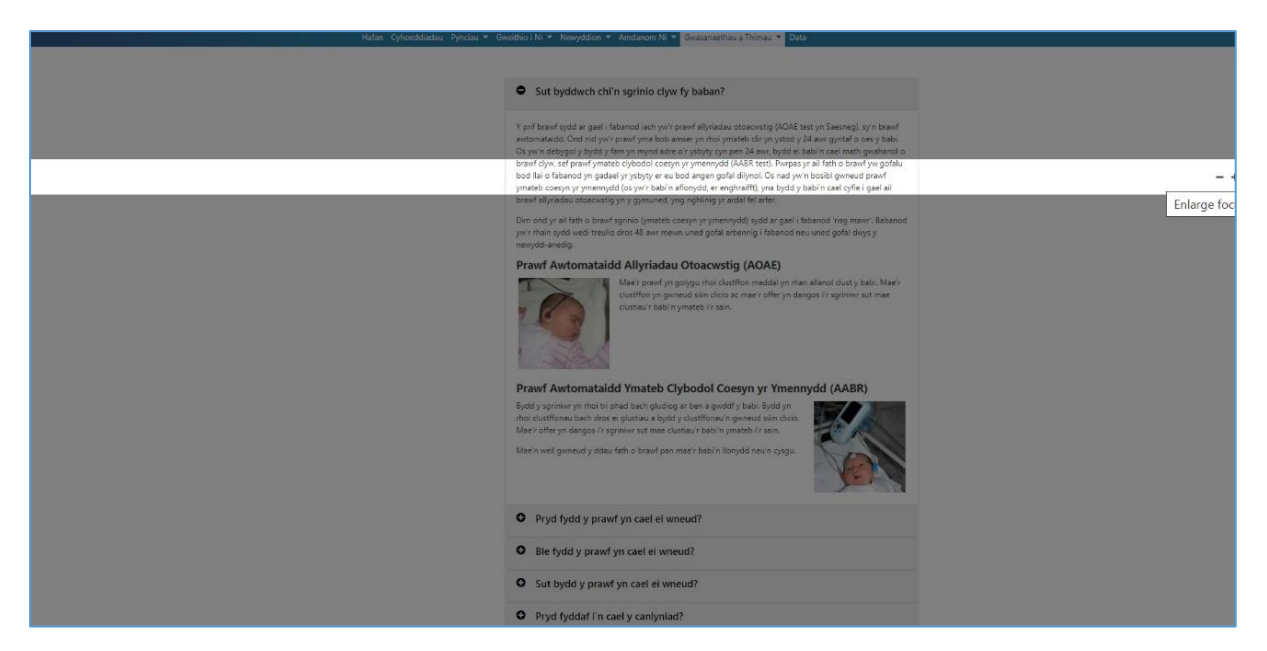

Mae gan ReadSpeaker swyddogaeth "testun i leferydd" sy'n darllen cynnwys tudalennau gwe yn uchel

| Chief Street                                                                                                    | ynoeddus<br>ealth                                                                                                    | l zvd 🗸 Ormilio                                                                                                    | снулны сузніц слукон<br>Х Q                                                           |  |
|----------------------------------------------------------------------------------------------------|----------------------------------------------------------------------------------------------------|----------------------------------------------------------------------------------------------------|---------------------------------------------------------------------------------------|--|
| Hafan Cyhoeddiadau Pynciau                                                                                                    | u ▼ GweithioiNi ▼ Newyddion ▼ Amdar                                                                                                    | iom Ni 🝷 Gwasanaethau a Thimau 🝷 Data                                                                                                    |                                                                                       |  |
| Hafan - Gressmathau a Thimau<br>Thimp<br>Child List (1997)<br>Child List (1997)<br>Thim Mode<br>Thimps<br>Child List (1997)<br>Thim Mode<br>Thimps<br>Thimps<br>Child List (1997)<br>Thimps<br>Child List (1997)<br>Thimps<br>Child List (1997)<br>Thimps<br>Child List (1997)<br>Thimps<br>Child List (1997)<br>Thimps<br>Child List (1997)<br>Child List (1997)<br>Chil | • Symio - Symio Cyw Babanod Cymu<br>• • • • • • ×<br><b>V Babanod Cymur</b><br>• • • • • ×<br>• • • • • ×<br>• • • • • ×<br>• • • • • ×<br>• • • • • ×<br>• • • • • ×<br>• • • • • ×<br>• • • • • • ×<br>• • • • • • • • • • • • • • • • • • • | LI<br>o Clyw Babanod Cymru<br>earing Screening Wales<br>dein gwefen yw depau gwybodaeth irieri,<br>wu ceh aboth a hywdau'r hefur iari'<br>wr wefan ym ddidoru, yn llem gwybodaeth<br>a u geni Am ar y cyw a ell effeitio ar<br>abeand yn hefur i dod o hyd i'r bebanod hym | ж<br>17 й                                                                             |  |
| S                                                                                                    | grinio yn ystod Pand                                                                                                    | lemig Coronafeirws                                                                                                    | 2 C                                                                                   |  |
| Ynglým á Sgrinio<br>Caitt un neu dotu o<br>feberado a bob 1000 a<br>geril á nam ar yr diote u<br>efferbin ar diatholgiaite u<br>lieferoid ar aith.                                                                                                    | Adnoddau Adnoddau i<br>Gwybodaeth Mae Hawda e<br>Mae ystod o adnoddau Anwyddion Fy<br>gwybodaeth ar gael iw Sain a Friders.<br>Iawrlwytho yma. Iawrlwytho ym                                                                                   | Hygyrch Adroddiadau Rhaglen<br>I Ddeall, laith Clicivch ym a'i ddarllen<br>ydain (BSJ), adroddiadau gan Sgrinio<br>er geel i Clyw Babanod Cymru.<br>ta.                                                                                                    | Adborth<br>Holfen glywed am eich<br>argraffiadau cyntaf o'r<br>gwisianaeth a gawsoch. |  |

Yn ogystal â swyddogaeth "clicio a gwrando" a fydd dim ond yn darllen lle mae'r defnyddiwr yn clicio

| GIG   lechyd cyhoec<br>Cri Masu<br>NHSC   Public<br>Health                                  | ldus                                                                                                    | l gyd 🗸 Chwil                | Chylinon Cyshint Chylinon<br>Io XQ |  |  |  |
|---------------------------------------------------------------------------------------------|----------------------------------------------------------------------------------------------------|------------------------------|------------------------------------|--|--|--|
| Hafan Cyhoeddiadau Pynciau •                                                                | Gweithio i Ni 👻 Newyddion 👻 Amdanon                                                                                                    | Ni 🝷 Gwasanaethau a Thimau 🝷 | Data                               |  |  |  |
| Hafan > Gwasanaethau a Thimau > Sg                                                          | rinio > Sgrinio Clyw Babanod Cymru > Ynglŷ                                                                                                    | n á Sgrinio                  |                                    |  |  |  |
| Byrisii Cyw Babanol Cymru<br>Frankon Y Maning Borening Wales                                | ■ ₄) Gwrando <b>II = « » «</b><br>Ynglŷn â <mark>Sgrini</mark>                                                                                                    | o<br>O                       |                                    |  |  |  |
| Cartref<br>Ynglŷn â Sgrinio<br>Adnoddau Gwybodaeth                                          | Croeso I Sgrinio Clyw Babanod Cymru (NBHSW). Nod ein gwefan yw darparu gwybodaeth i rieni, gweithwyr<br>proffesiynol a'r cyhoedd. Rydym yn croesawu eich adborth a'ch sylwadau i'n helpu i roi'r wybodaeth ydd ei hangen<br>amoch, ac'n helpu i gadw' reenn yn dididorol, yn llawn gwybodaeth ac yn gyrfedd. Caffur un eu ddau o fabanod<br>o bob 1000 eu geni â nam ar y clyw a all effeithio ar ddatblygiad eu lleferydd ac iaith. Mae sgrinio clyw babanod yn<br>helpu i ddod o hyd i'r babanod hynny a chynnig help a chymorth o'r dechrau. |                              |                                    |  |  |  |
| Adnoddau Hygyrch<br>Adroddiadau Rhaglen<br>Gwybodaeth i Weithwyr<br>Proffesiynol<br>Adborth | Y Sgrin                                                                                                    | Y Clinig Clyw                | Cwestiynau<br>Cyffredin            |  |  |  |
| Cysylltwch â ni                                                                             |                                                                                                    |                              |                                    |  |  |  |

Gallwch gyfieithu drwy aroleuo'r testun a ddewiswyd, bydd dewislen fach yn ymddangos ac yn cynnig geiriadur neu gyfieithiad i chi

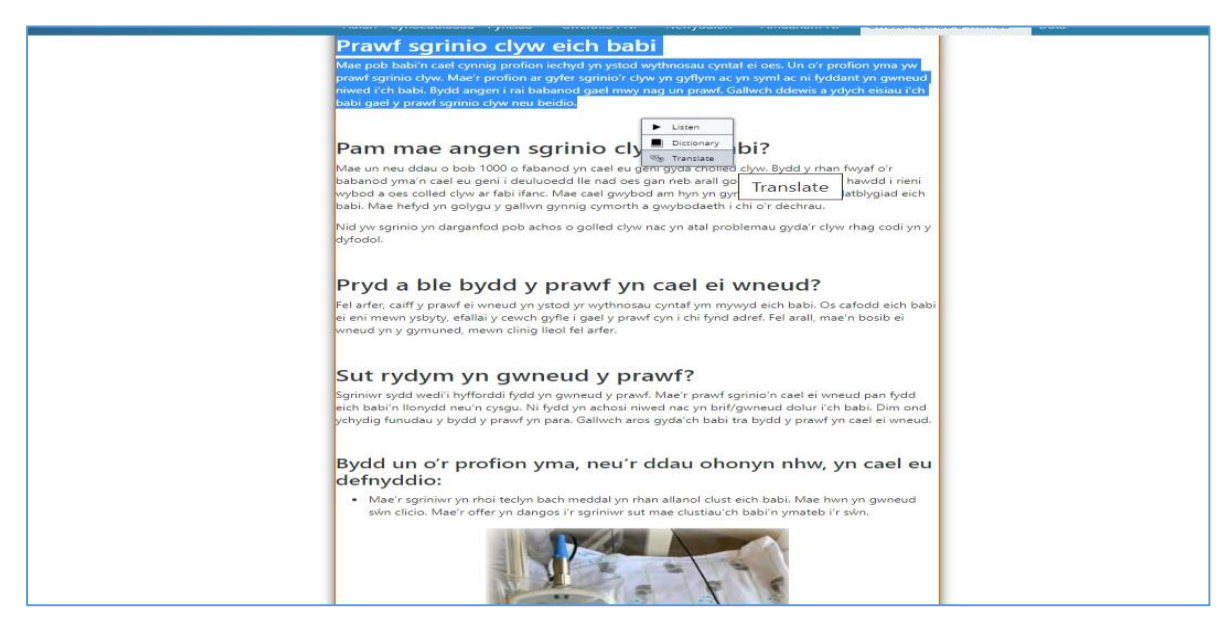

Ar ôl clicio'r opsiwn cyfieithu, bydd rhestr o'r ieithoedd sydd ar gael yn ymddangos fel y gwelir isod

| Hafan Cyhoeddiadau Pynciau 🔻 Gweithio i Ni 👻 Newyddion 🔻                                                                                                    | Amdanom Ni 🔫 🤇                                                                                                    | Swasanaethau a                    | Thimau 🔻 Data |
|----------------------------------------------------------------------------------------------------|----------------------------------------------------------------------------------------------------|-----------------------------------|---------------|
| Prawf sgrinio clyw eich babi                                                                                                    |                                                                                                    |                                   |               |
| Mar por babin card program for City we elect to babin.<br>Mar por babin card program of the interpret of the provided system and performance of the provided system and performance of the performance of the performance | oes. Un o'r profion<br>yml ac ni fyddant y<br>ch ddewis a ydych e<br>Dictionary<br>& Translate<br>Arabic<br>Chines (Mandarín) | yma yw<br>n gwneud<br>ttsiau i'ch |               |
| wybod a oes colled clyw ar fabi ifanc. Mae cael gwybod am hyn yn gynnai<br>babi. Mae hefyd yn golygu y gallwn gynnig cymorth a gwybodaeth i chi                                                                                                    | Dutch                                                                                                    | iad eich                          |               |
| Nid yw sgrinio yn darganfod pob achos o golled clyw nac yn atal problen<br>dyfodol.                                                                                                    | English<br>Finnish<br>Erearth (Erearce)                                                                                       | codi yn y                         |               |
|                                                                                                    | German                                                                                                    |                                   |               |
| Pryd a ble bydd y prawf yn cael ei wi                                                                                                    | Italian                                                                                                    |                                   |               |
| Fel arfer, califf y prawf ei wneud yn ystod yr wythnosau cyntaf ym mywyd<br>ei eini mewn ysbyty, efallai y cewch gyflei goel y prawf cyn i chi fynd adre<br>wneud yn y gymuned, mewn clinig lleol fel arfer.                                                                                                    | japanese<br>Korean                                                                                                    | Greek                             |               |
|                                                                                                    | Latvian<br>Norwegian (Bokmål)                                                                                                 |                                   |               |
| Sut rydym yn gwneud y prawf?<br>Sgriniwr sydd wedi'i hyfforddi fydd yn gwneud y prawf. Mae'r prawf sgrin                                                                                                    | Polish<br>Portuguese (Brazil)                                                                                                 | n fydd                            |               |
| eich bab'n llonydd neu'n cysgu. Ni fydd yn achesi niwed nac yn brifgwr<br>ychydig funudau y bydd y prawf yn para. Gallwch aros gyda'ch babi tra b                                                                                                    | Portuguese (Portugal)<br>Russian<br>Spanish                                                                                   | Dim ond<br>ii wneud.              |               |
| Bydd un o'r profion yma, neu'r ddau ohony<br>defnyddio:                                                                                                    | Turkish<br>Ukrainian                                                                                                    | iel eu                            |               |
| Mae'r sgriniwr yn rhoi teclyn bach meddal yn rhan allanol clust eich<br>sŵn clicio. Mae'r offer yn dangos i'r sgriniwr sut mae clustiau'ch ba                                                                                                    | babi. Mae hwn yn y<br>bi'n ymateb i'r sŵn.                                                                                    | gwneud                            |               |

Gallwch hefyd lwytho fersiwn sain o gynnwys y dudalen fel ffeil mp3 i wrando arni all-lein

|                                                                                                    | Downloads                                            | Đ                   | Q 🔗 |  |
|----------------------------------------------------------------------------------------------------|------------------------------------------------------|---------------------|-----|--|
| Circle Constants<br>Constant Constants<br>Market Standard                                                                                                    | a14148a3c99f63e                                      | 2ed749664fbc84ed0 ( | 6   |  |
| Hafan Cyhoeddiadau Pynciau + Gweithio i Ni + Newyddion + Amdanom Ni + Gwasansethau a Thimau +                                                                                                    | lata                                                 |                     |     |  |
| Hafan + Gwasanaethau a Thimau + Sgrinio + Sgrinio Clyw Babanod Cymru + Adnoddau Gwybodaeth + Taffenni Rhaglen + Prawf sgr                                                                                                    |                                                      |                     |     |  |
| In a constant in a second a second                                                                                                    | Clyw I<br>ddau o fal<br>yr dywa<br>u leferge<br>wyy. |                     |     |  |
| Cyhoedd Hydref 2002 F1.<br>Cynnogs<br>— Proel sgnios dyw eich tabă<br>— Proel sa signi sgnio dyw fy mabil<br>— Prijad Ba (bydy r y mabil<br>— Prijad Ba (bydy r y mabil<br>— Prijad Ba (bydy r y mabil<br>— Prijad Ba (bydy r y mabil<br>— Defnyddio ach gwybolaeth<br>— Defnyddio ach gwybolaeth<br>— Defnydd |                                                      |                     |     |  |

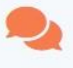

Settings

and more.

Α

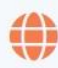

Dictionary

Page Mask

of supported languages here.

shading the rest of the screen.

Text to Speech Reads the content of web pages out loud.

Reading Languages 50+ languages and 200+ voices to choose from, See list of reading languages here.

Select a word and find its definition. See the list

Horizontal bar that can be moved along with the

reading to bring out the lines being read by

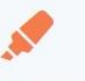

Click and Listen

Mp3 Download

offline listening.

automatically.

Click in a paragraph and it will read

Download an audio version of your content for

Simultaneous Highlighting The words and sentences being read are highlighted in separate colors, making it easy to read along as you listen.

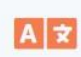

### Translation Translate a selected text to a number of

languages and have the text read in the target language. See the list of available languages here.

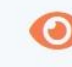

### Text Mode View a clutter-free version of the web page with text in your preferred font, size, and colors.

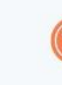

### Accessibility

WCAG 2.1 compliant: Listen button, player, toolbar, and pop-up control panel are fully keyboard accessible. Click here for our Accessibility Statement.

Text Selection Select a text and click the listen icon that appears.

Personalize reading speed, highlighting colors,

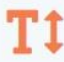

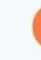

Enlarge Text Text being read is displayed at the bottom of the page in large font size.

Clear instructions on how to use each feature.

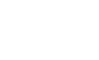

Help